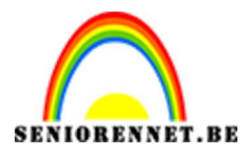

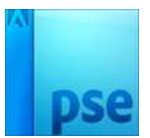

Atmosfeer in de lucht

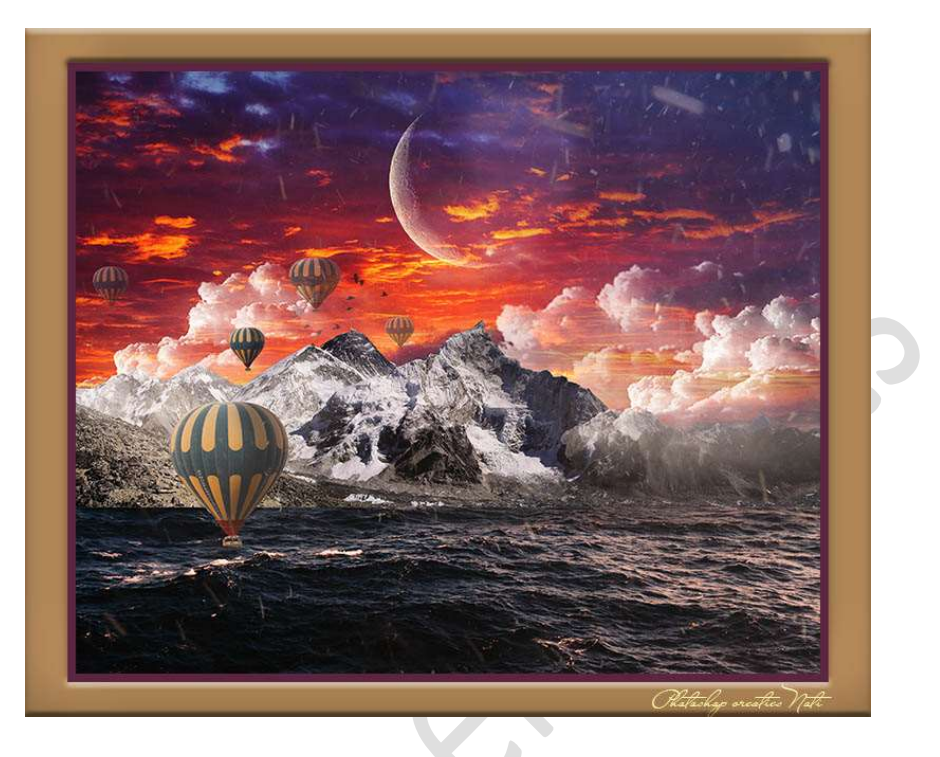

<u>**Materialen:**</u> Bergen – Penseel "Cloud" – lucht - luchtballonnen – maan – oceaan – sterrennacht textuur – textuur - vogels.

- 1. Open een nieuw document van 3888 x 3166 px 300 ppi transparant.
- 2. Plaats de **afbeelding** van de **Oceaan** in uw werkdocument. Plaats de **onderkant** gelijk met werkdocument.

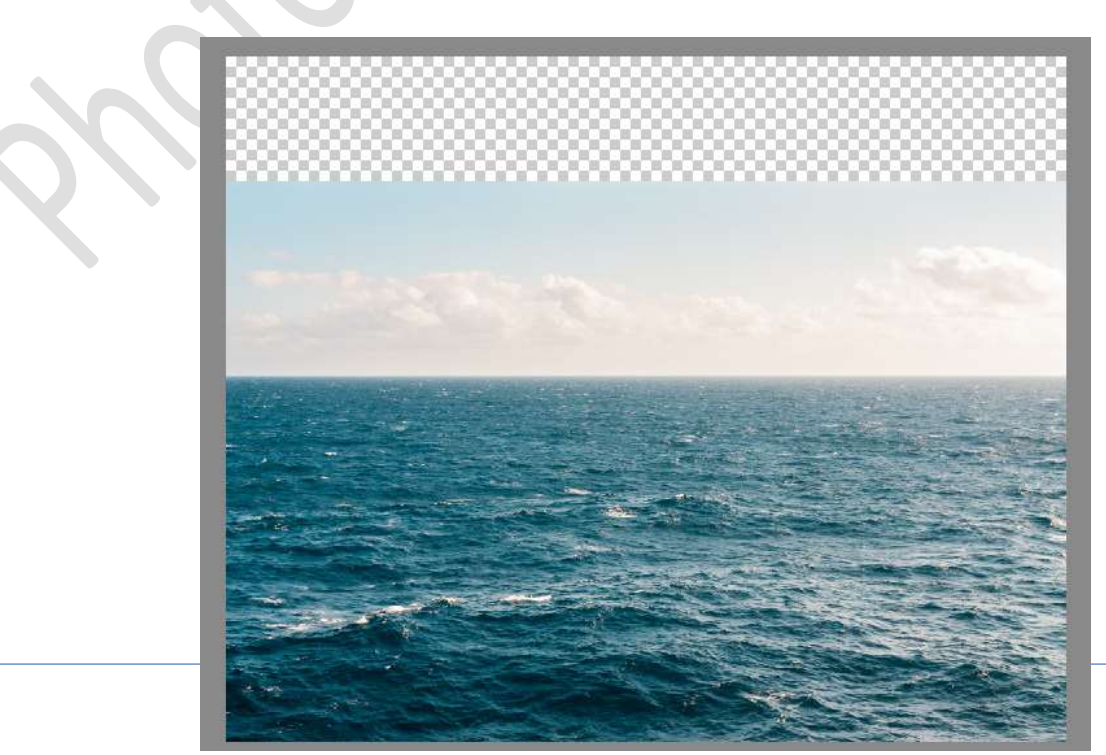

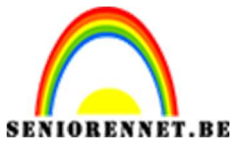

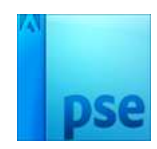

Plaats een laagmasker aan deze laag.
 Neem een zacht zwart penseel.
 Schilder een de lucht en deel van water weg.

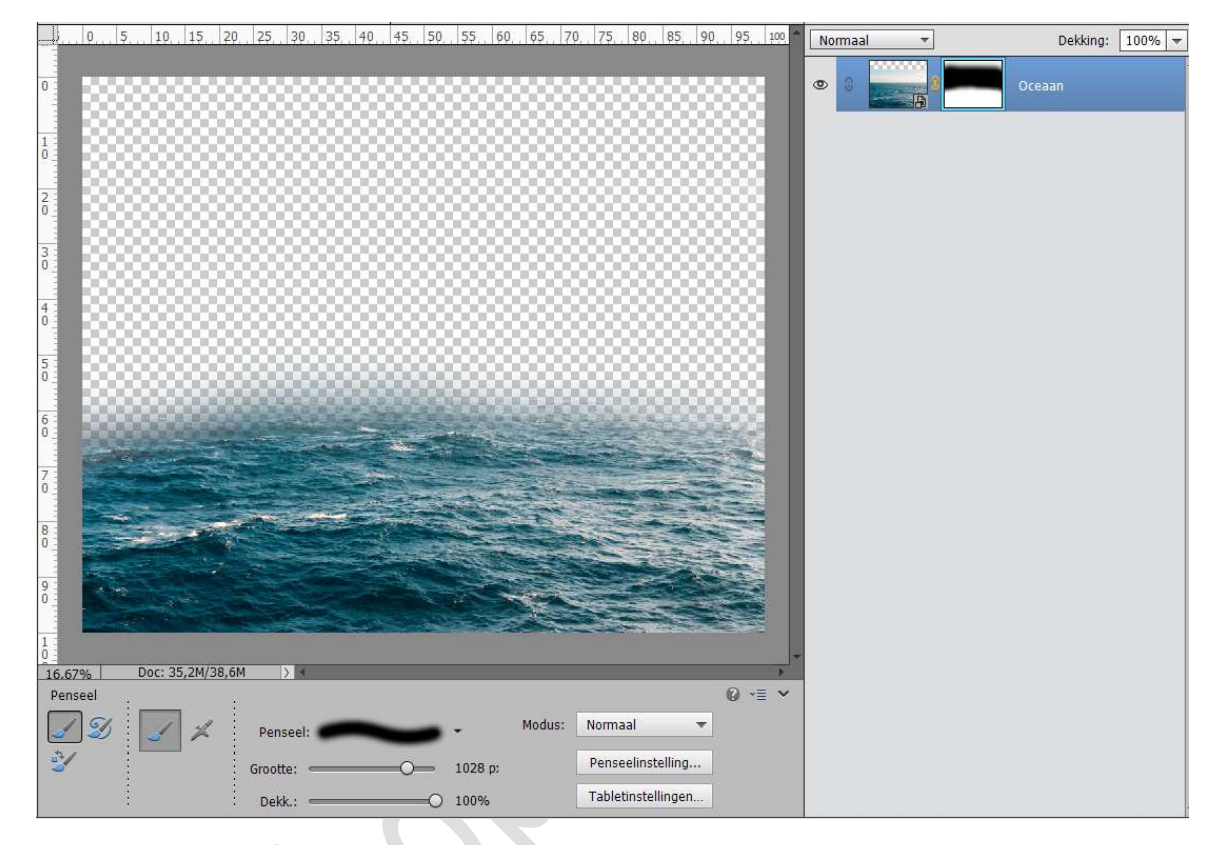

4. Open de afbeelding van Bergen in PSE.
Kies het Rechthoekig Selectiekader en maak een rechthoekige selectie over volledige document.
Doe CTRL+C
Ga dan naar uw werkdocument → CTRL+V

Maak de **afbeelding passend** met uw werkdocument.

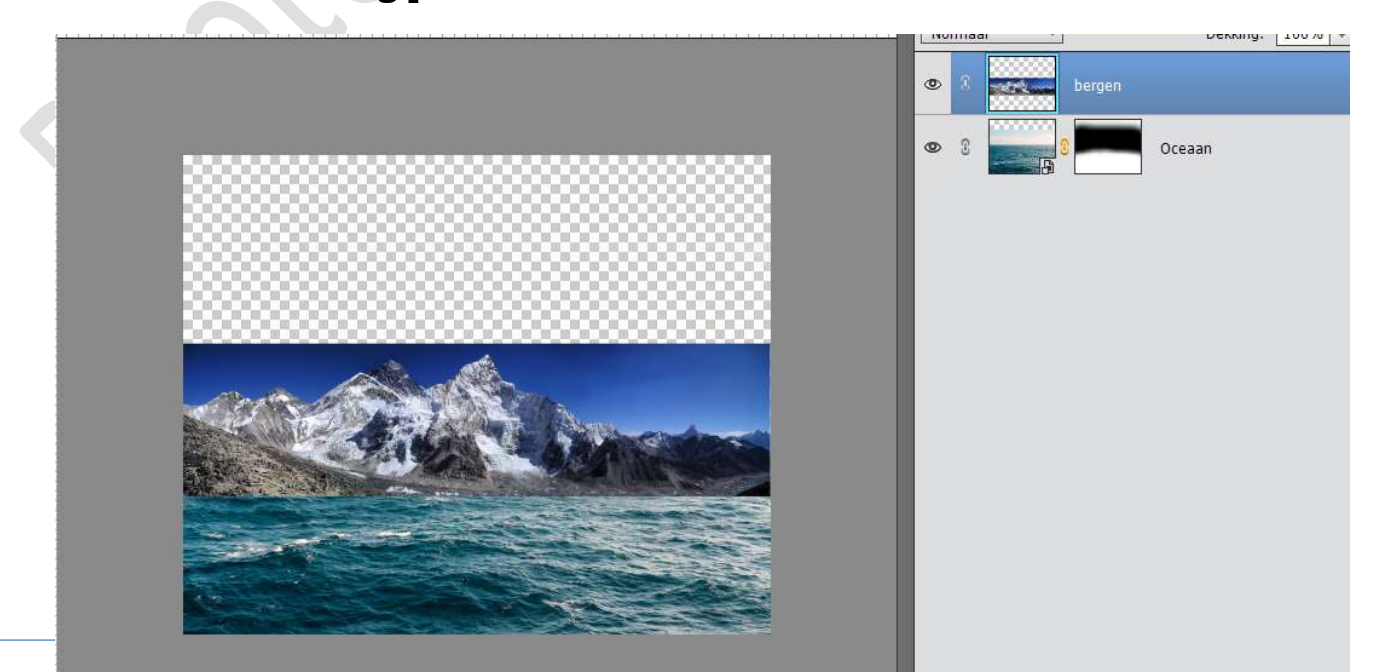

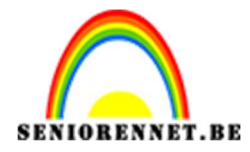

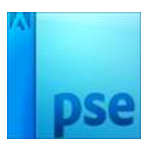

5. Neem de Veelhoeklasso of snelle selectie en selecteer de lucht. Goed inzoomen!

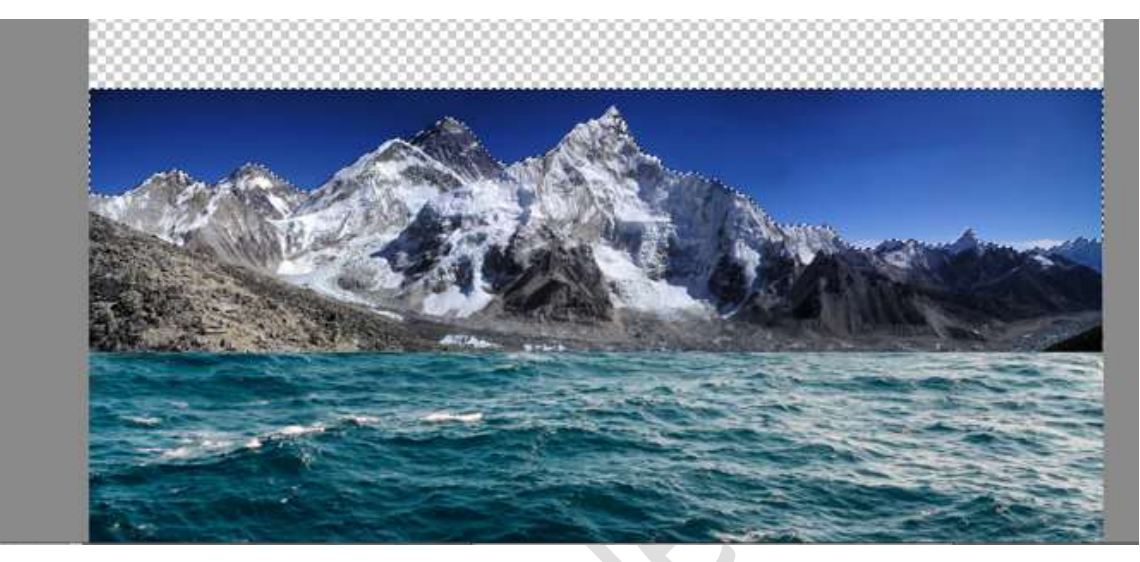

Klik met uw rechtermuisknop op uw werkdocument  $\rightarrow$  Selectie Omkeren  $\rightarrow$  hang een laagmasker aan deze laag.

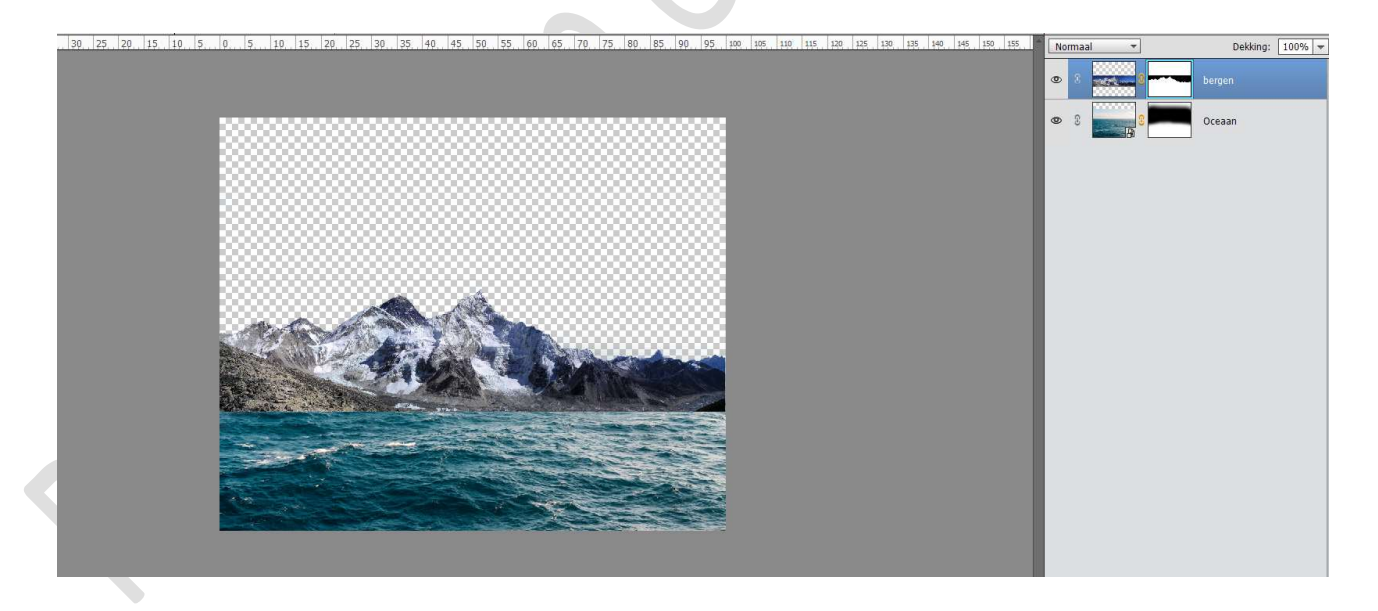

Als u goed inzoomt ziet u bovenaan nog een fijn lijntje van de lucht.

Neem een hard zwart penseel en verwijder deze ook.

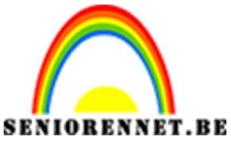

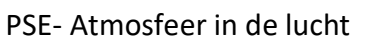

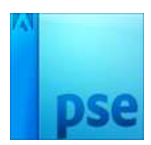

6. Open de laag van de lucht in uw PSE.
CTRL+A (Selecteren → Alles) → CTRL+C (Bewerken → Kopiëren).
Ga naar uw werkdocument en doe CTRL+V (Bewerken → plakken)
Plaats deze onder de laag van de Oceaan en maak deze passend.

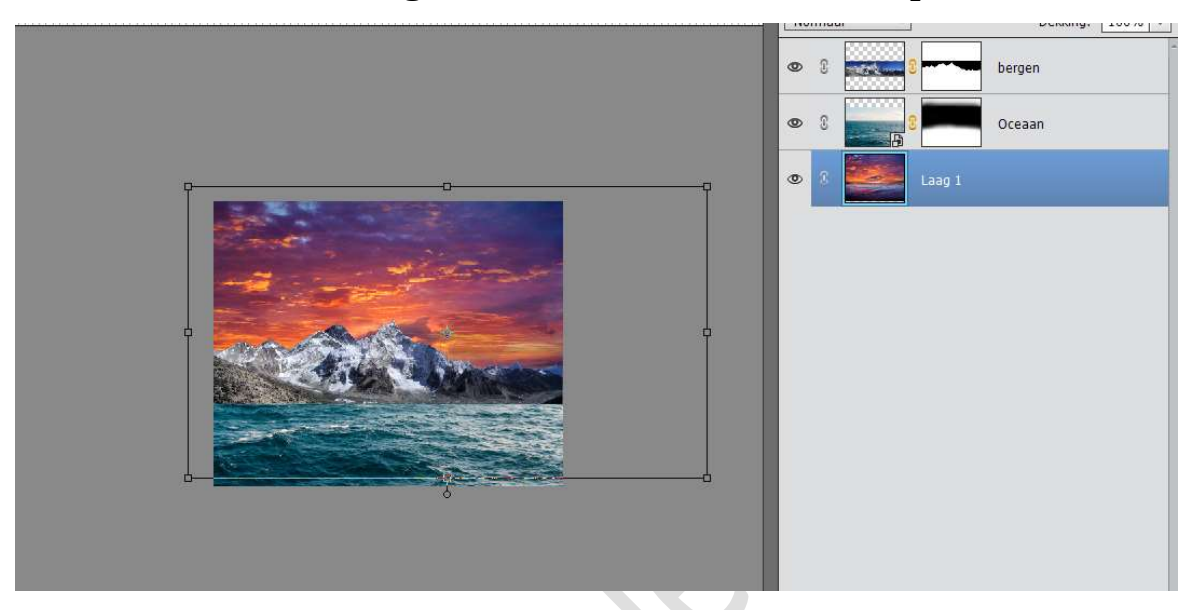

 Plaats boven de laag van de Lucht een Aanpassingslaag "Niveaus" met volgende waarden: 29 – 0,85 – 246. Geef deze een Uitknipmasker op de laag lucht.

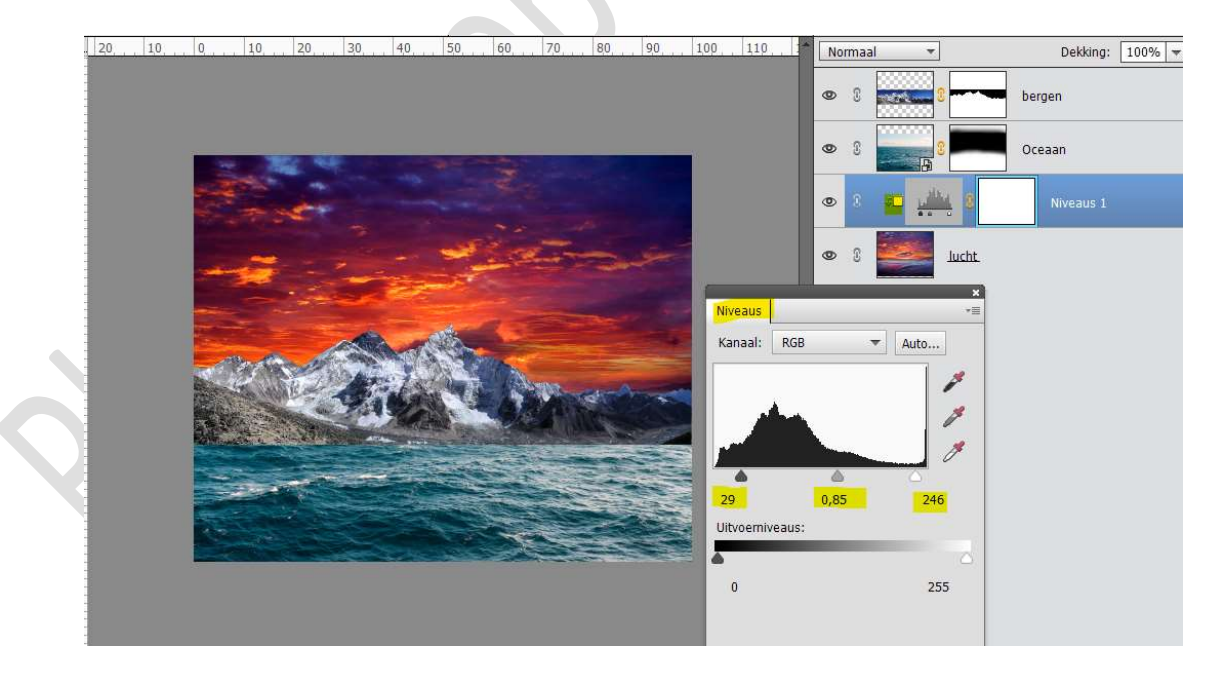

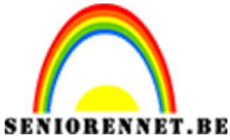

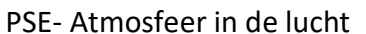

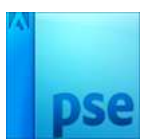

8. Plaats daarboven nog een Aanpassingslaag "Helderheid/Contrast" met Uitknipmasker.

Zet de Helderheid op -22 en het contrast op 13.

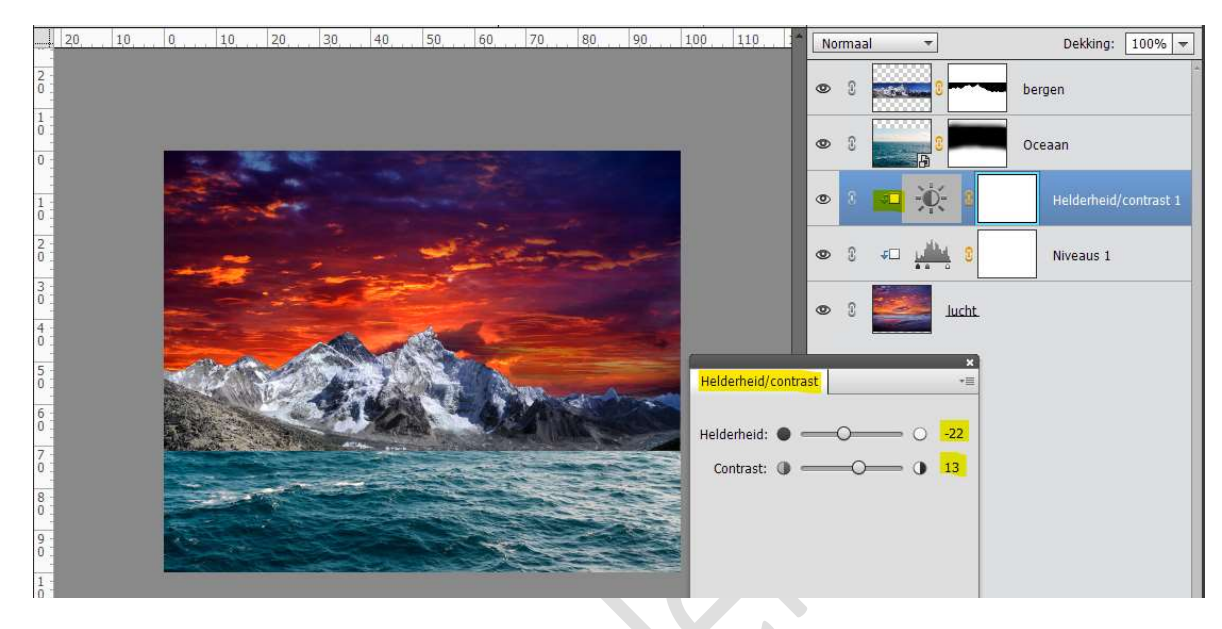

## 9. Activeer de laag Oceaan.

Geef deze een **Aanpassingslaag "Niveaus**" met **Uitknipmasker**. Geef volgende waarden aan: **24 – 0,83 – 255**.

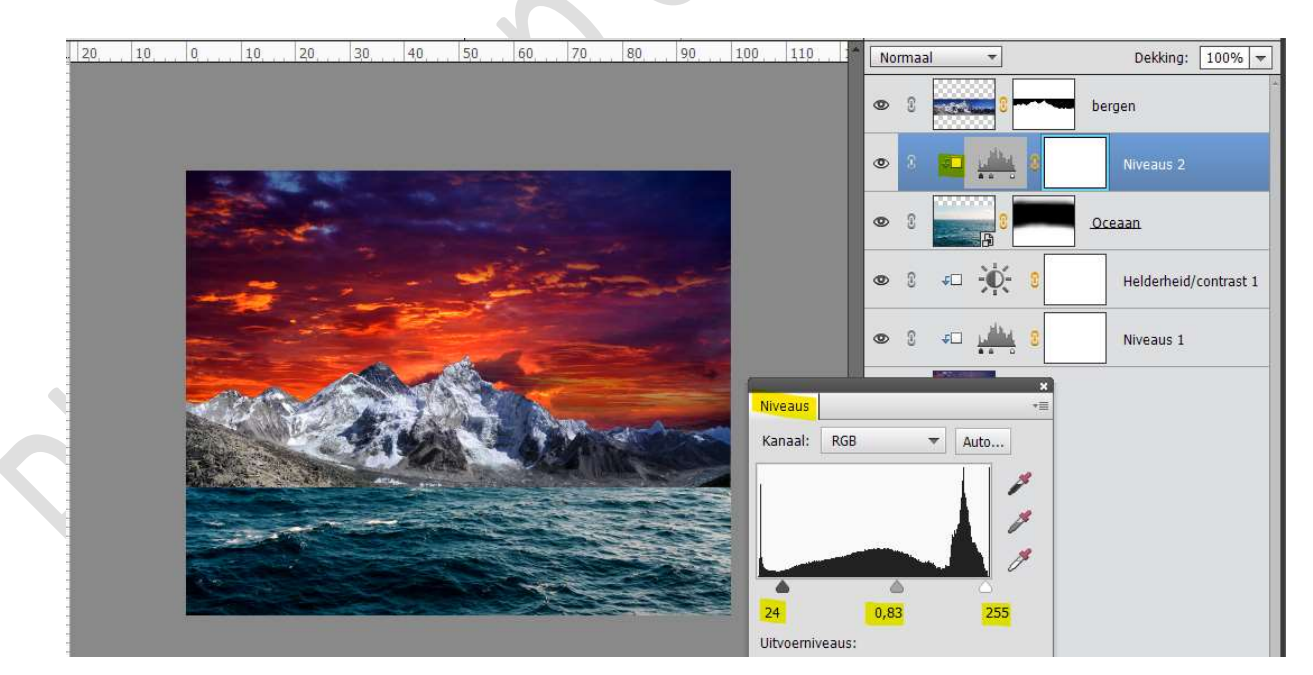

 Plaats daarboven nog een Aanpassingslaag Niveaus met Uitknipmasker met volgende waarden: 15 – 1,03 – 242 en bij het Uitvoerniveaus: 0 - 239

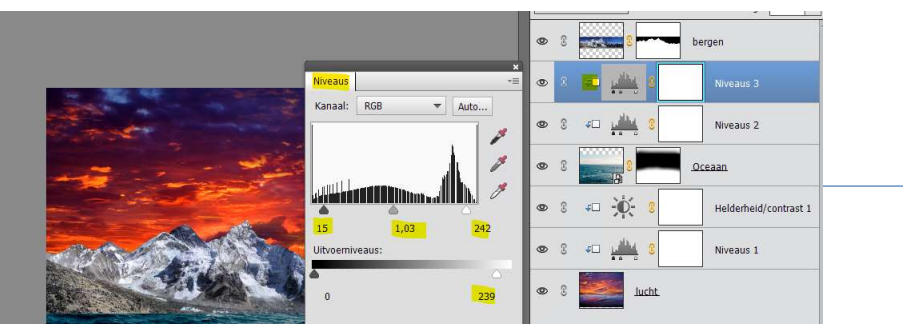

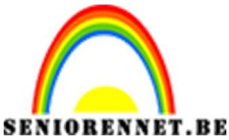

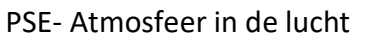

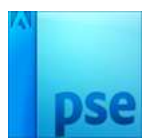

11. Plaats daarboven nog een Aanpassingslaag Helderheid/Contrast met Uitknipmasker.

Zet de **helderheid** op **-22** en het **Contrast** op **56**.

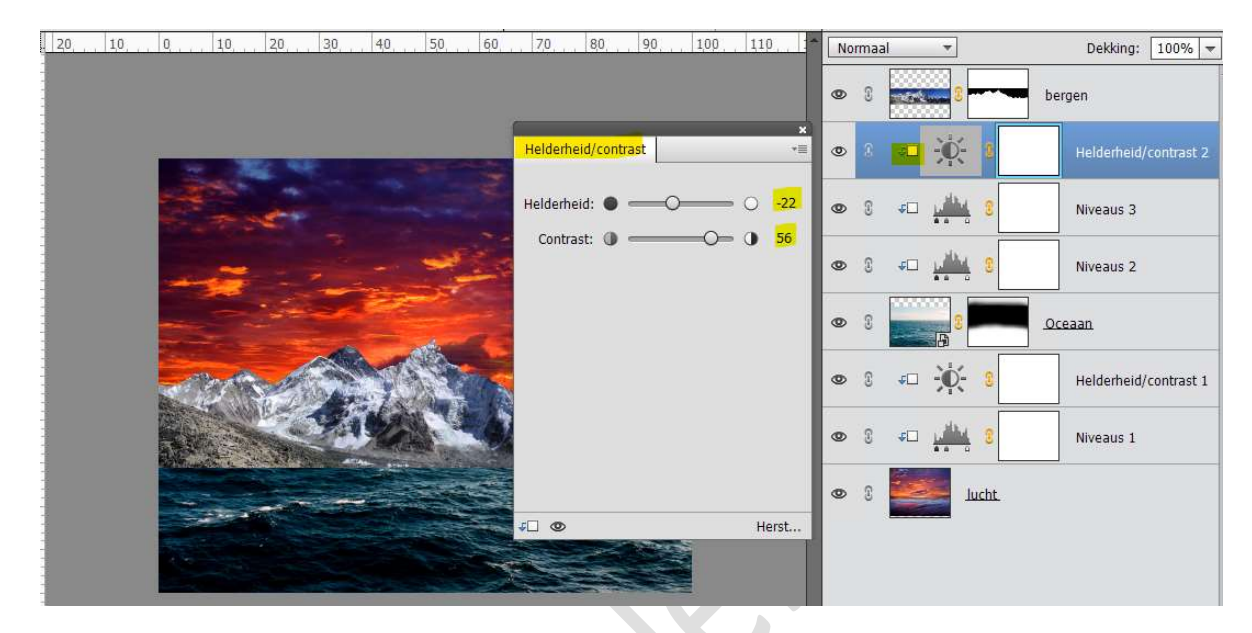

12. Plaats daarboven nog een Aanpassingslaag Niveaus met Uitknipmasker met volgende waarden: 38 – 1,00 – 255.

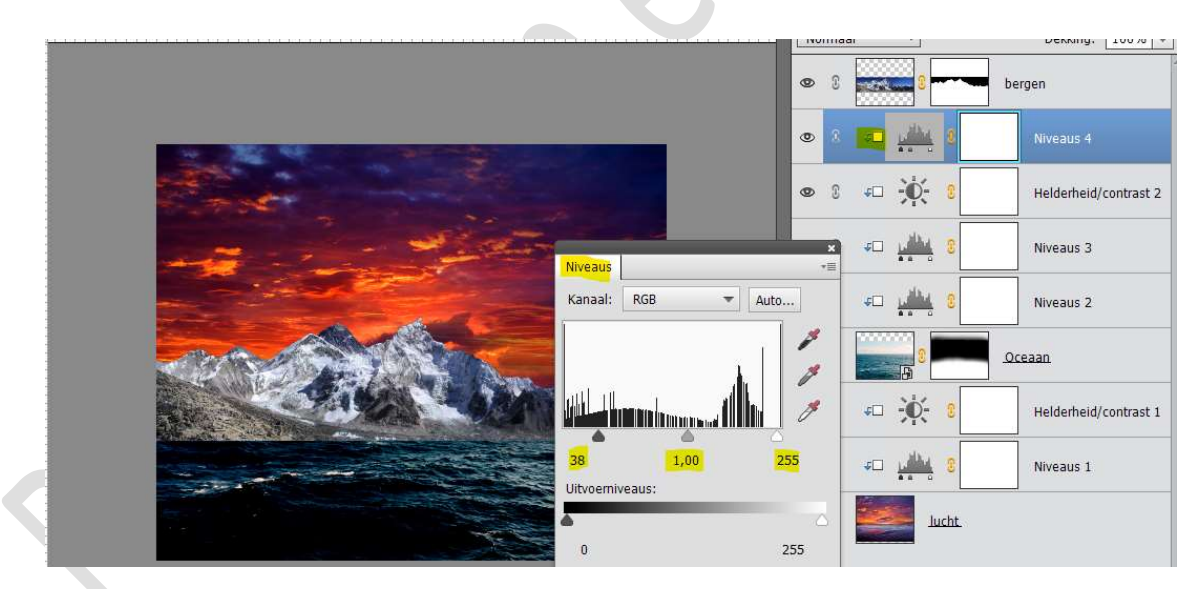

13. Plaats daarboven een Aanpassingslaag Fotofilter met Uitknipmasker.
Zet de filter en Beed en de diebtheid en 46%

Zet de **filter** op **Rood** en de **dichtheid** op **46%** 

|                       | • • • • •               | bergen                   |
|-----------------------|-------------------------|--------------------------|
|                       |                         | Niveaus 4                |
| and the second second | Fotofilter              | *≡ Helderheid/contrast 2 |
|                       | Filter:     Rood        | Niveaus 3                |
|                       | O Kleur:                | Niveaus 2                |
|                       | 🗹 Lichtsterkte behouden | Oceaan                   |
|                       |                         | Helderheid/contrast 1    |
|                       |                         | Niveaus 1                |
|                       |                         |                          |

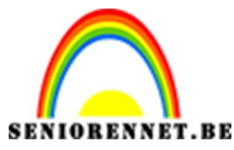

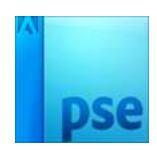

14. Plaats een nieuwe laag onder de laag van de bergen. Geef deze laag de naam "Schaduw onder bergen" Neem een zacht zwart penseel van 300px – dekking 100% Ga met dit penseel onder de bergen aan de rechterkant. Zet de laagdekking op 31%.

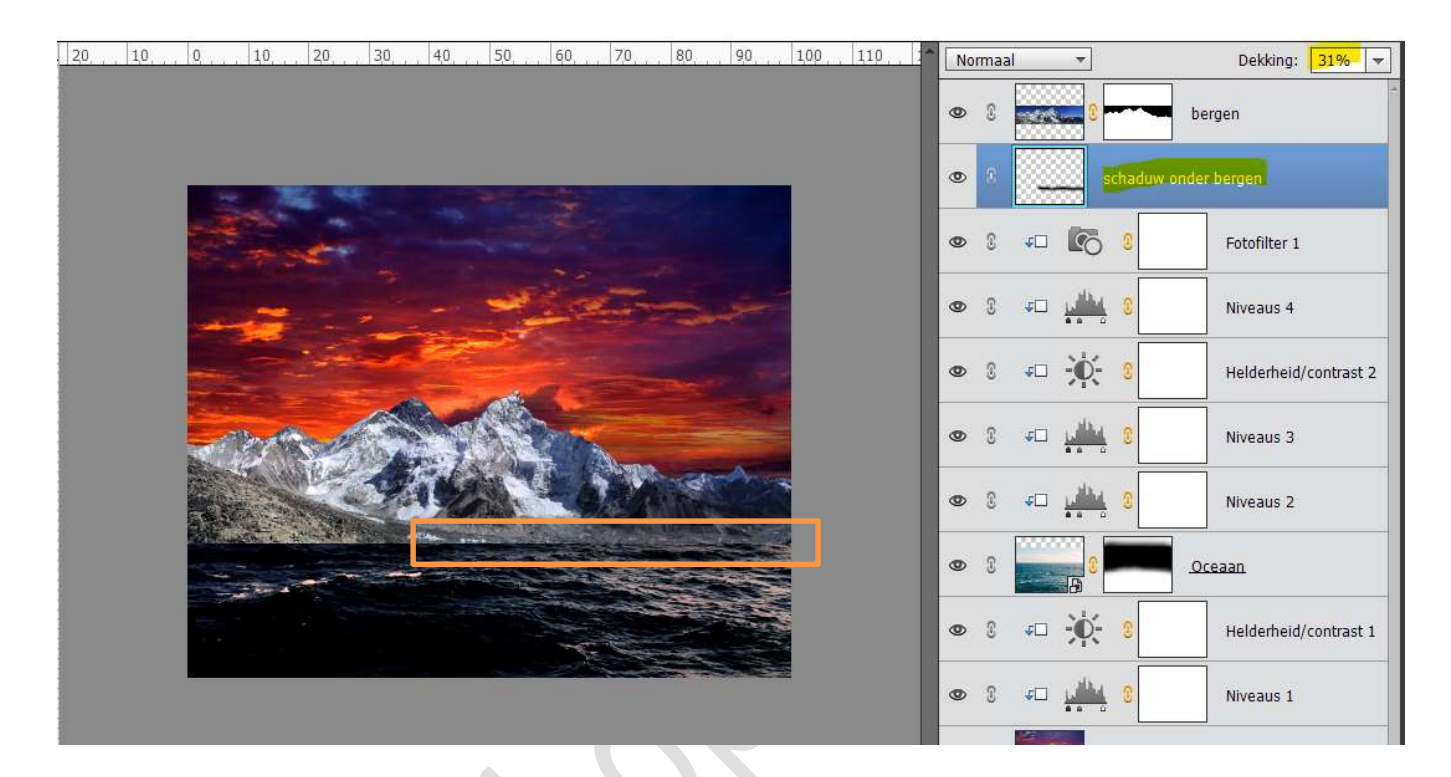

15. Activeer de laag van de Bergen.
 Plaats daarboven met Uitknipmasker een Aanpassingslaag
 "Kleurtoon/Verzadiging" met de Verzadiging op -22.

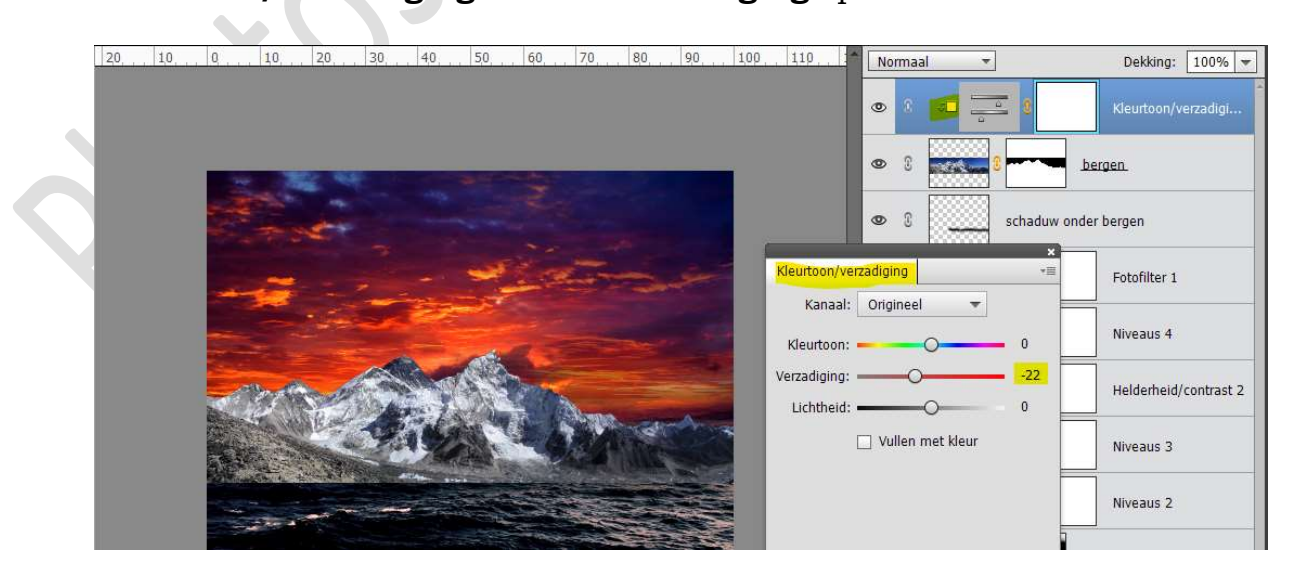

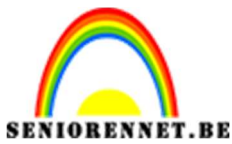

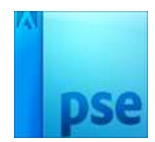

16. Plaats daarboven nog een **Aanpassingslaag Niveaus** met de **Uitknipmasker** op de onderliggende laag.

Met de volgende waarden:

→ RBG: 23 – 1,00 – 255

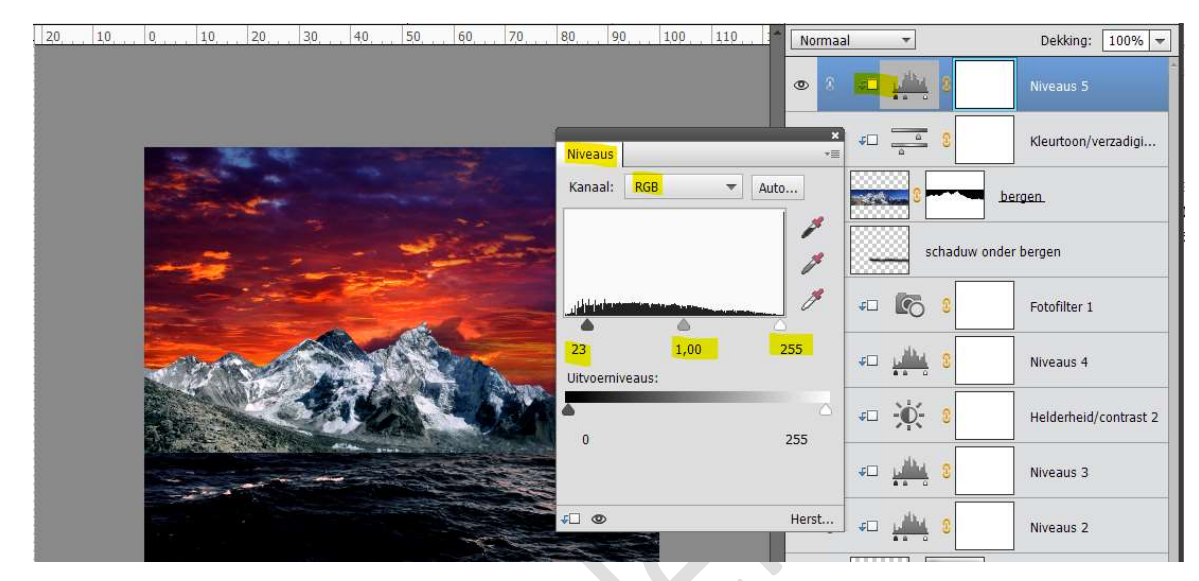

## → Rood: 11 – 0,89 – 244

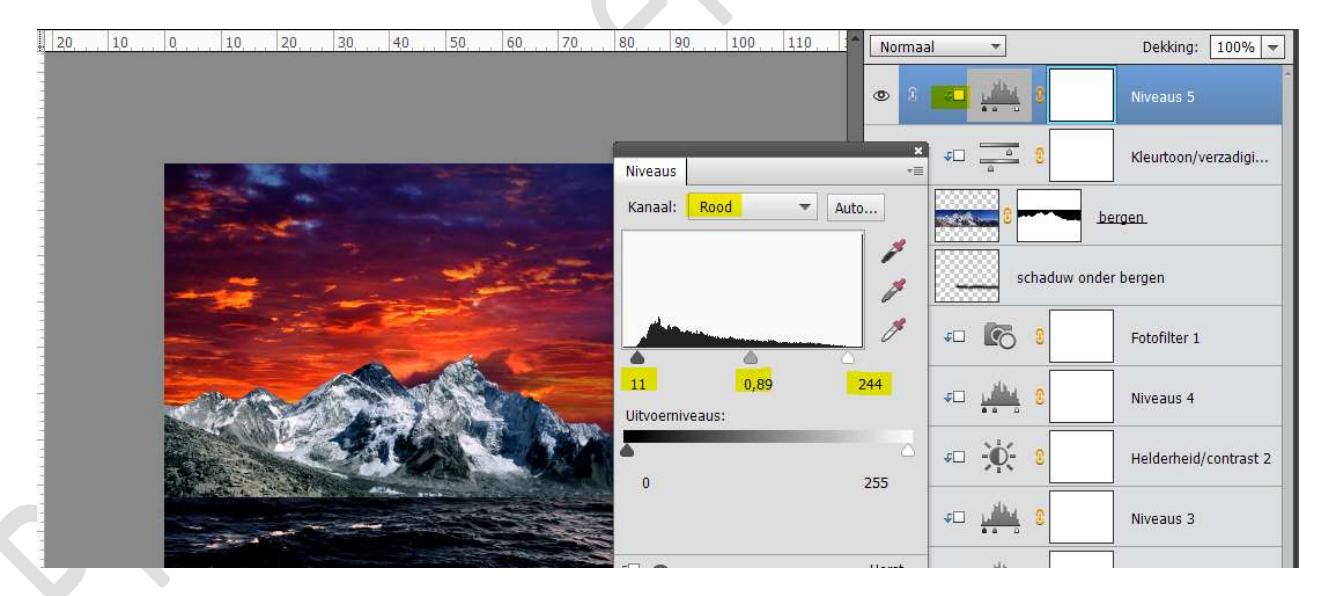

## Zet de **dekking** van deze laag op **85%**

| 20, 10, 0, 10, 20, 30, 40, 50, 60, 70, 80, 90, 100, 110, | Normaal 🔻                | Dekking: 85% 👻        |  |
|----------------------------------------------------------|--------------------------|-----------------------|--|
|                                                          |                          | Niveaus 5             |  |
|                                                          | © 3 4□ <u>a</u> 3        | Kleurtoon/verzadigi   |  |
|                                                          | <b>@</b> 3 <b></b> 3     | bergen.               |  |
|                                                          | © 🕄 schaduw onder bergen |                       |  |
|                                                          | • • •                    | Fotofilter 1          |  |
|                                                          | S ← <u>1000</u> S        | Niveaus 4             |  |
|                                                          | oo î                     | Helderheid/contrast 2 |  |
|                                                          | S ← <u>1000</u> S < 0    | Niveaus 3             |  |
|                                                          | © 3 € <u>⊯</u>           | Niveaus 2             |  |
|                                                          | • 8                      | Oceaan                |  |
|                                                          |                          |                       |  |

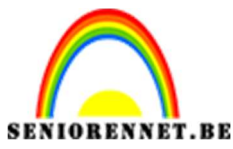

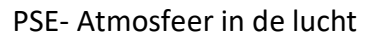

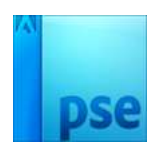

17. Plaats daarboven nog een Aanpassingslaag Niveaus met
 Uitknipmasker op de vorige laag en met laagdekking van 75%
 Zet de waarde bij Uitvoerniveaus op 0 – 226.

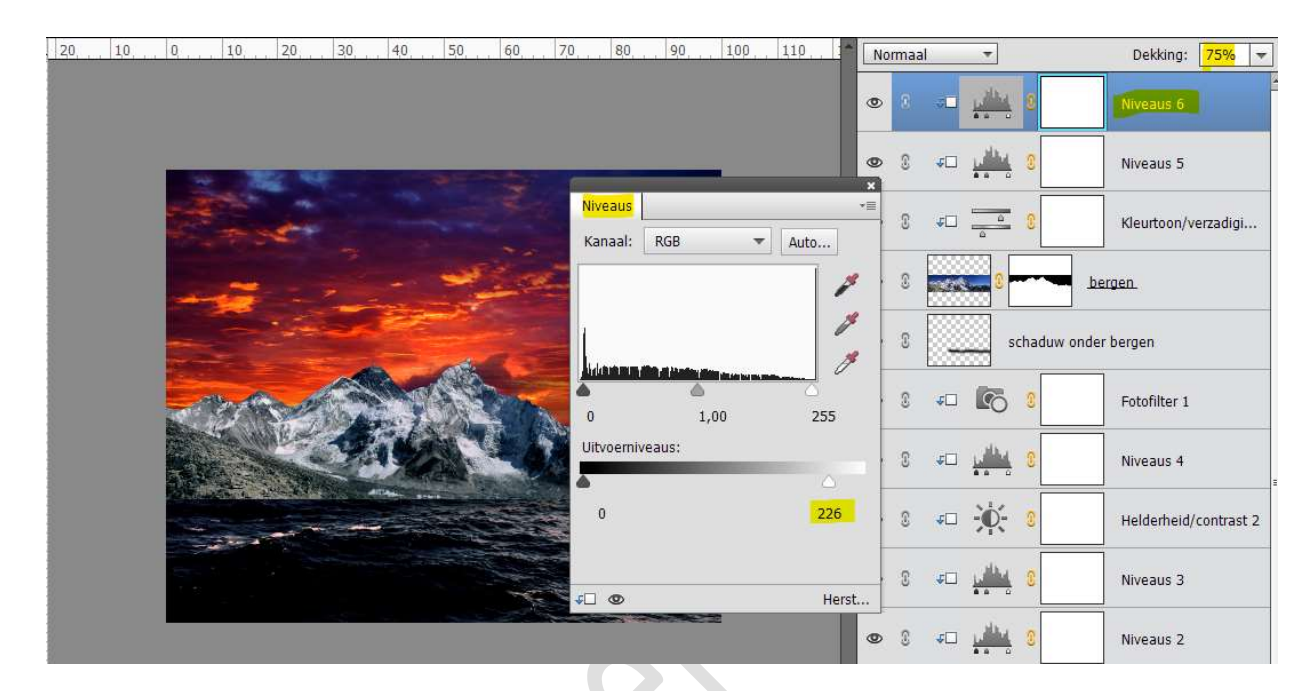

 Plaats daarboven een Aanpassingslaag Fotofilter. Zet de Filter op Rood en de dichtheid op 10%

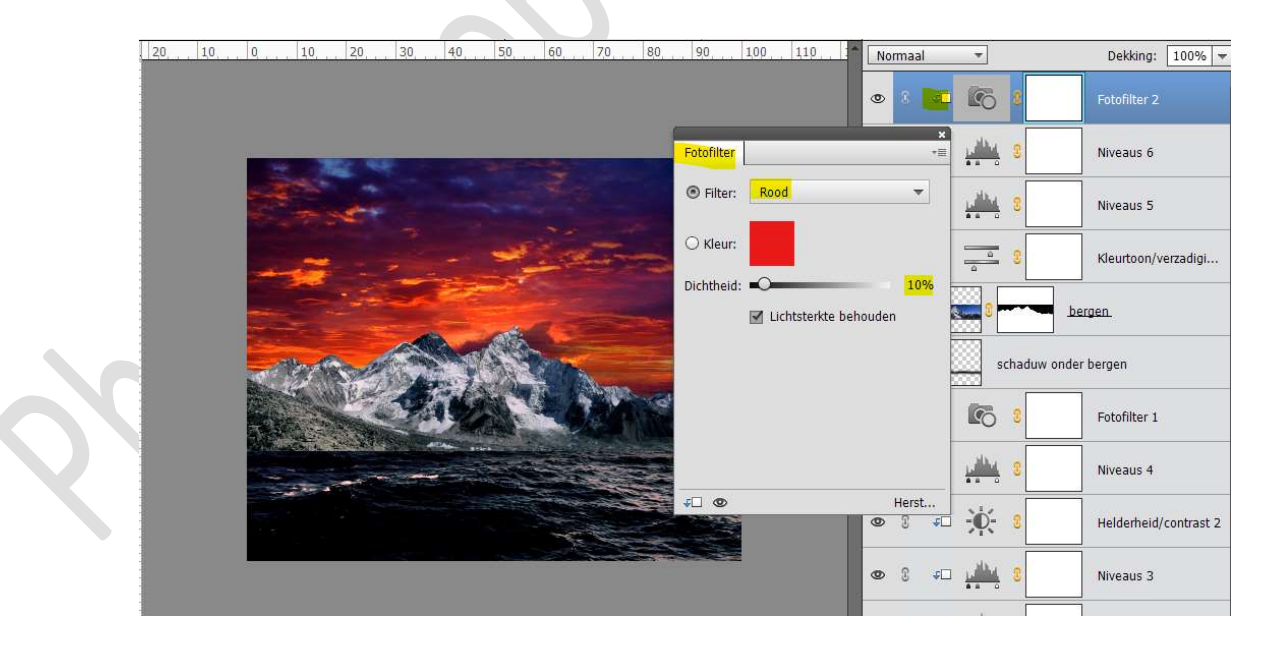

Plaats daarboven een nieuwe laag en noem deze schaduw bergtoppen.
 Zet Voorgrondkleur op #171C1F.

Neem een zacht rond penseel.

Zet de **dekking** van deze **laag** op **42%** 

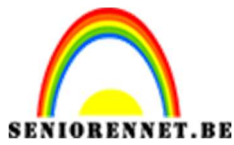

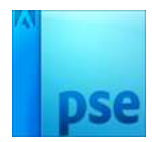

Ga met dit penseel over de **rechter bergtoppen** op uw werkdocument. Geef een **Uitknipmasker** op de vorige laag.

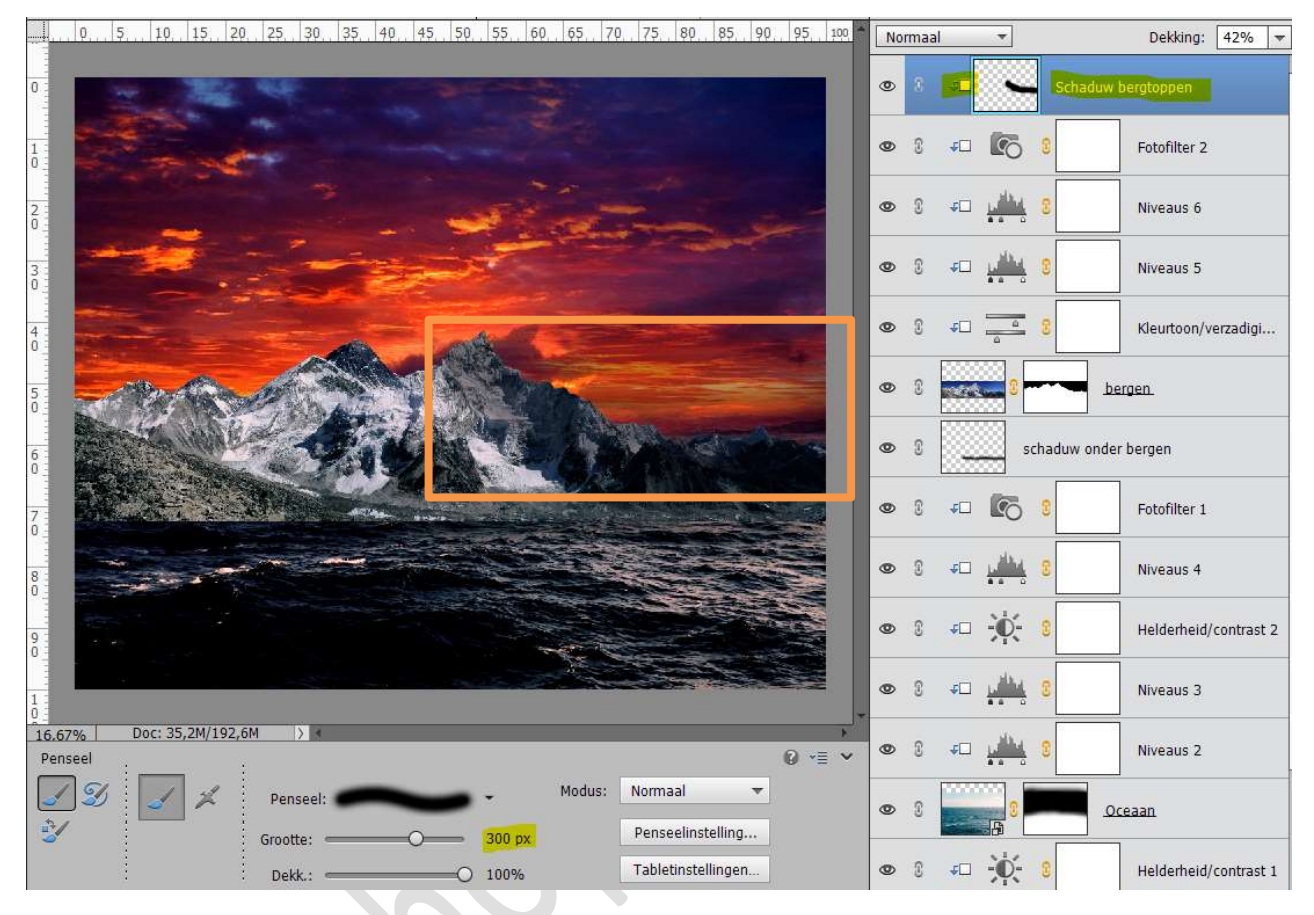

20. Plaats boven de **middelste bergtoppen** de **afbeelding** van de **vogels**.

# Zet de laagdekking op 65%

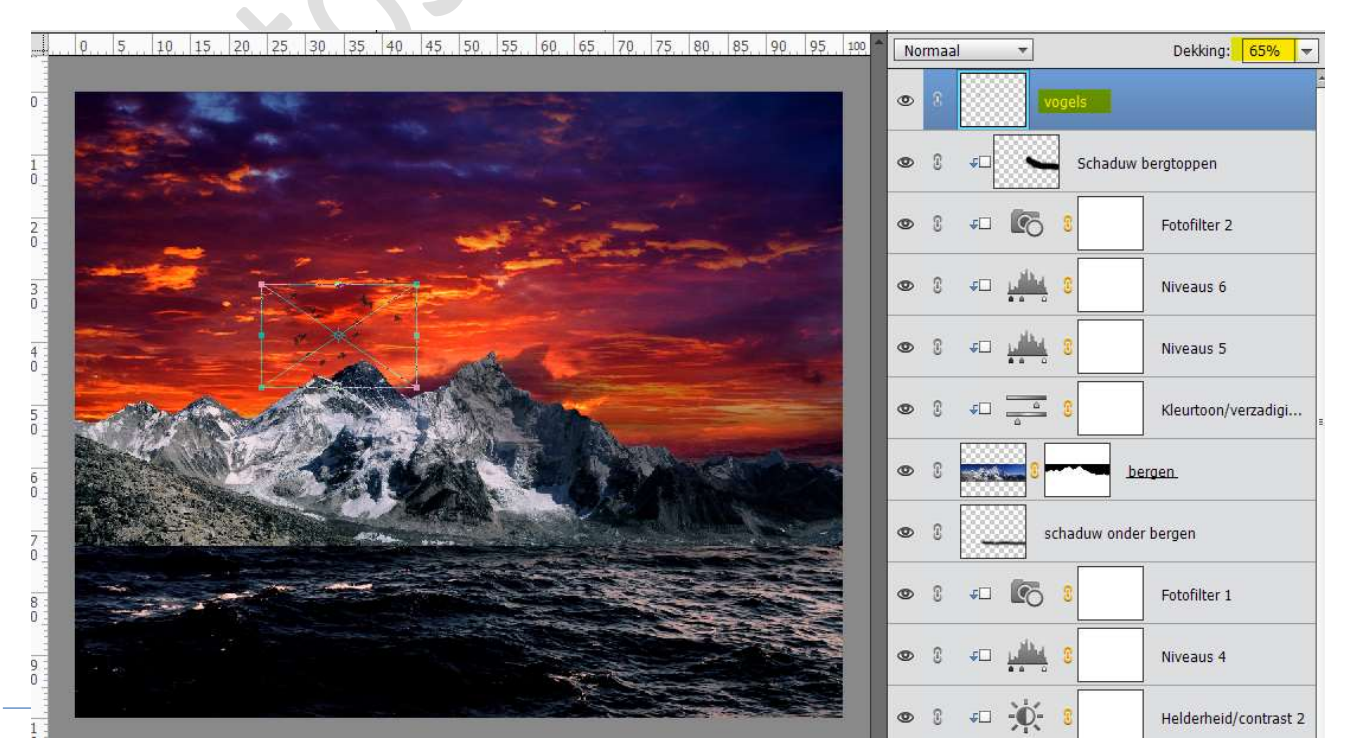

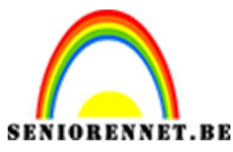

pse

PSE- Atmosfeer in de lucht

21. Plaats de maan in uw werkdocument. De laag Horizontaal draaien.
Pas de grootte aan en lichtjes roteren Zet de Overvloeimodus op Bleken.

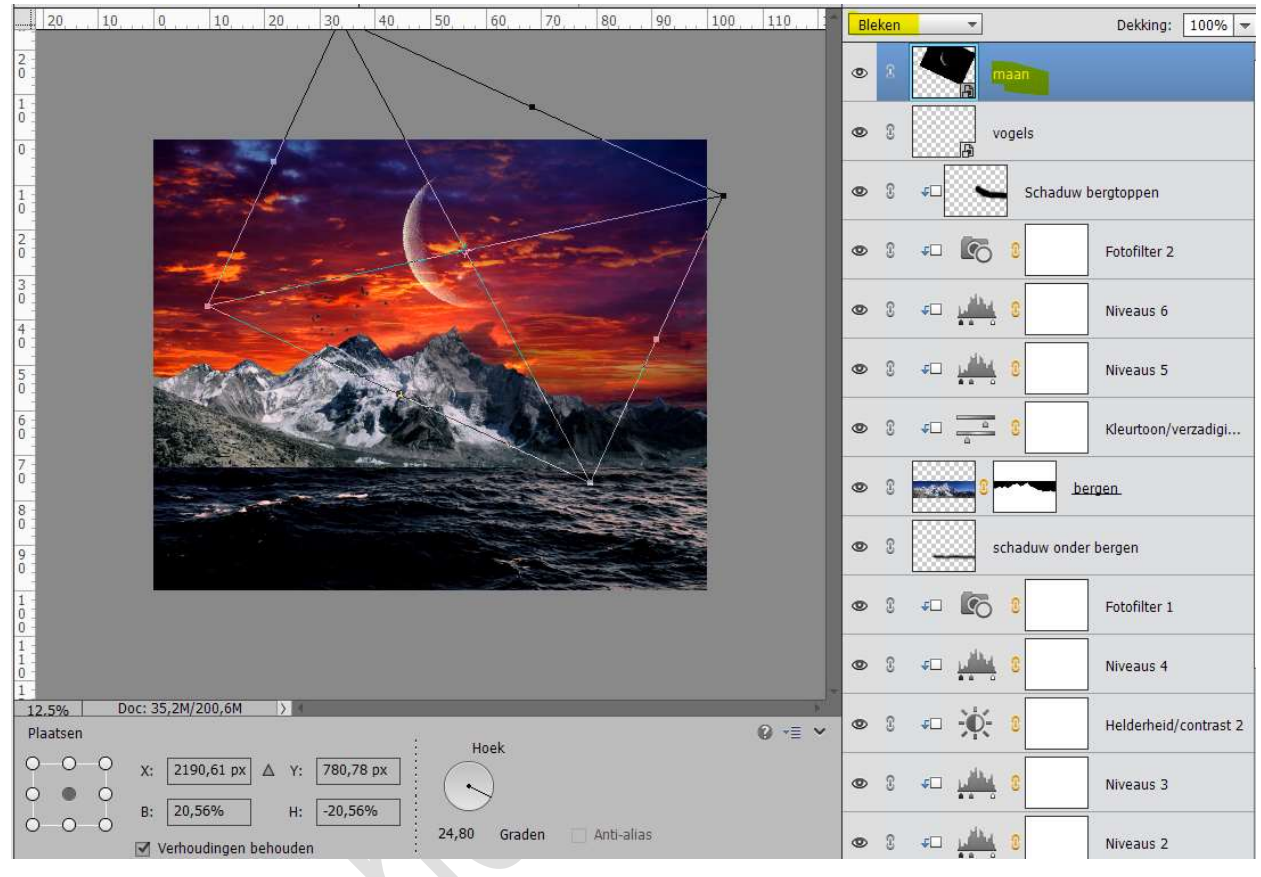

22. Plaats een nieuwe laag bovenaan in uw lagenpalet.
 Noem deze laag Witte gloed.
 Neem een zacht wit penseel en teken onderstaande afbeelding.

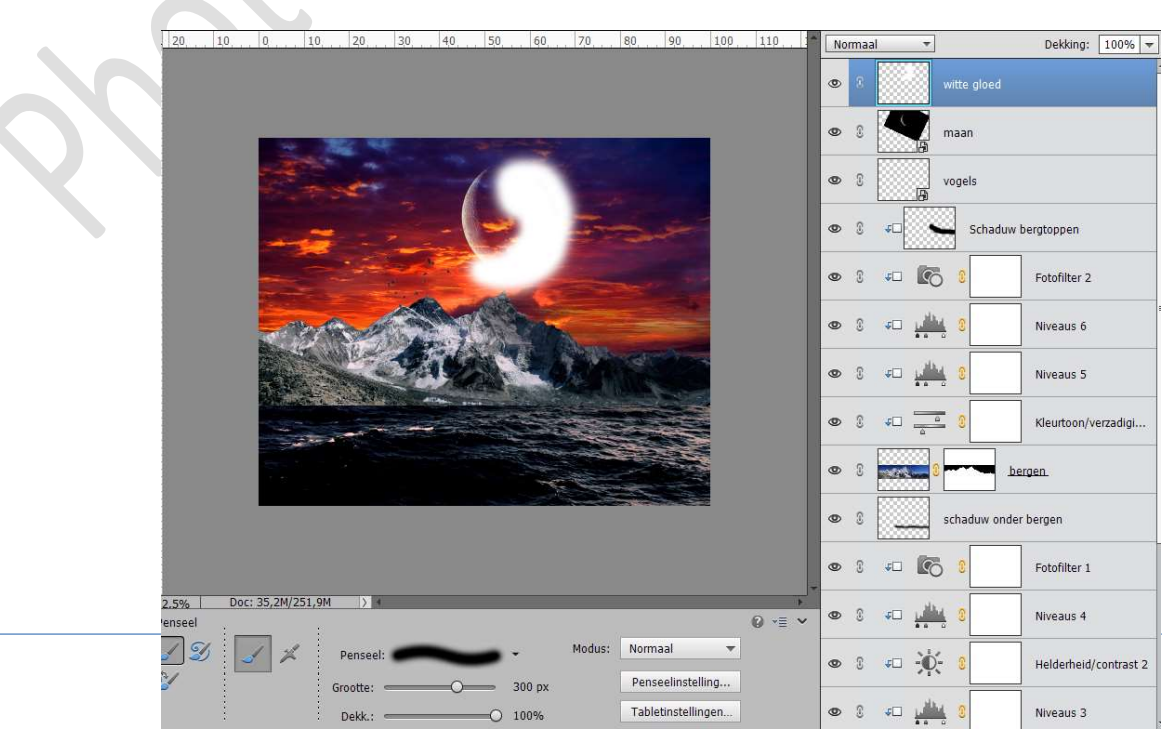

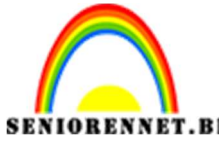

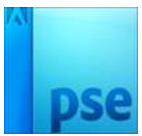

## PSE- Atmosfeer in de lucht Zet de **Overvloeimodus** op **Zwak licht** en **laagdekking** op **45%**.

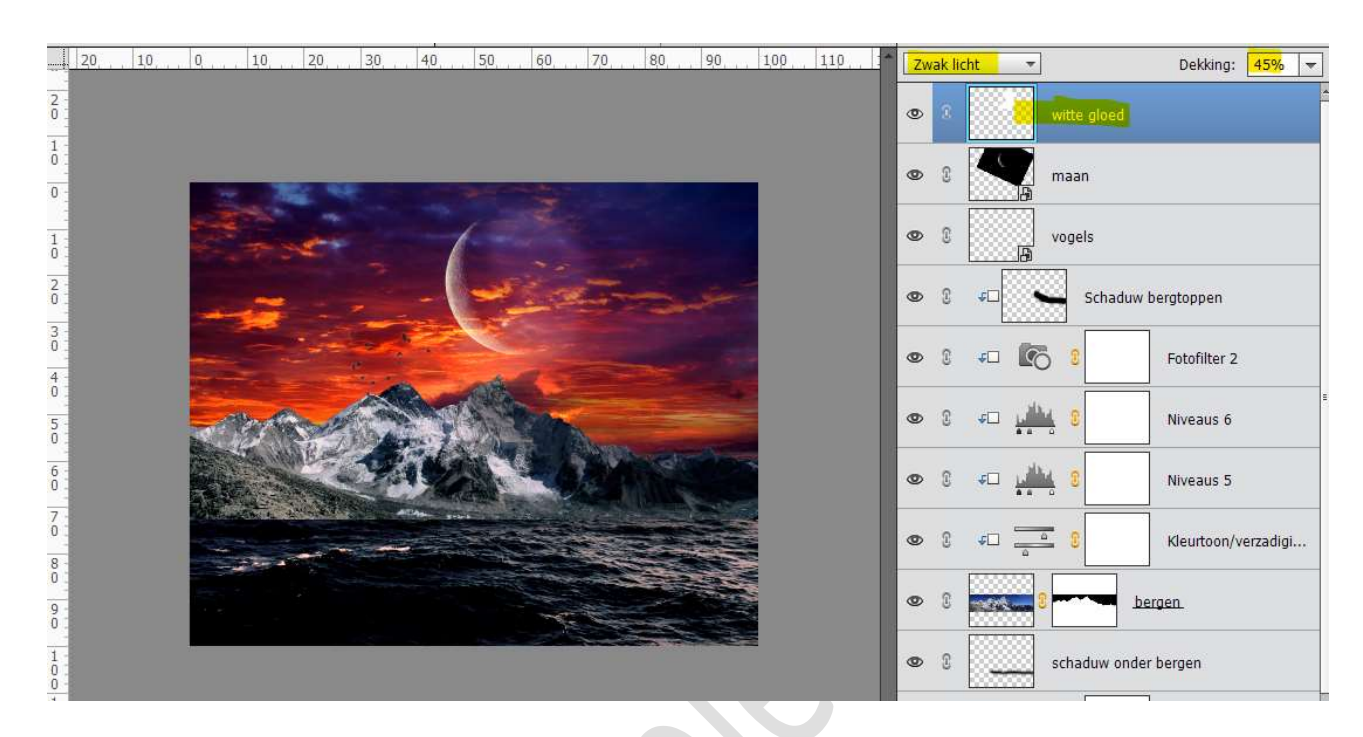

23. Open de afbeelding van luchtballon in uw PSE.
Selecteer de middelste (grootte) luchtballon uit.
Doe CTRL+C om de selectie te kopiëren.
Ga naar uw werkdocument en plak die daarin (CTRL+V)
Pas de grootte aan en plaats die links onderaan tegen het water.

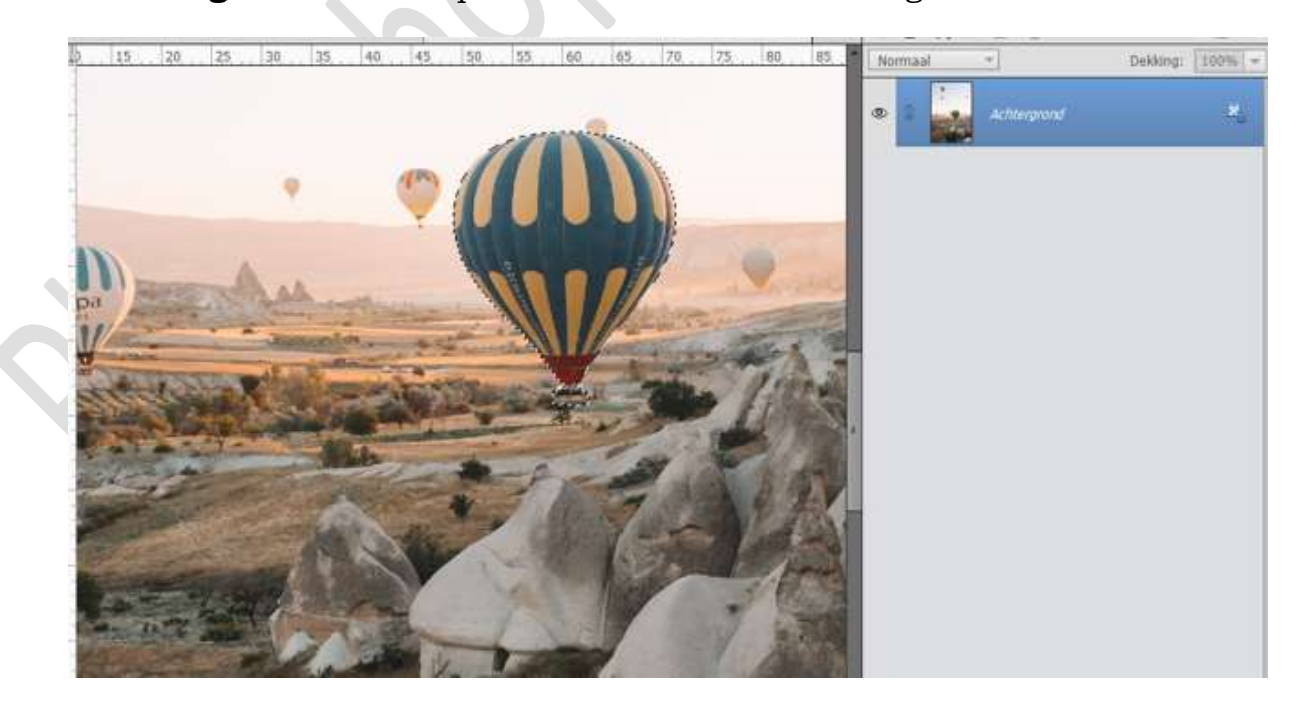

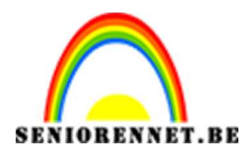

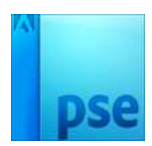

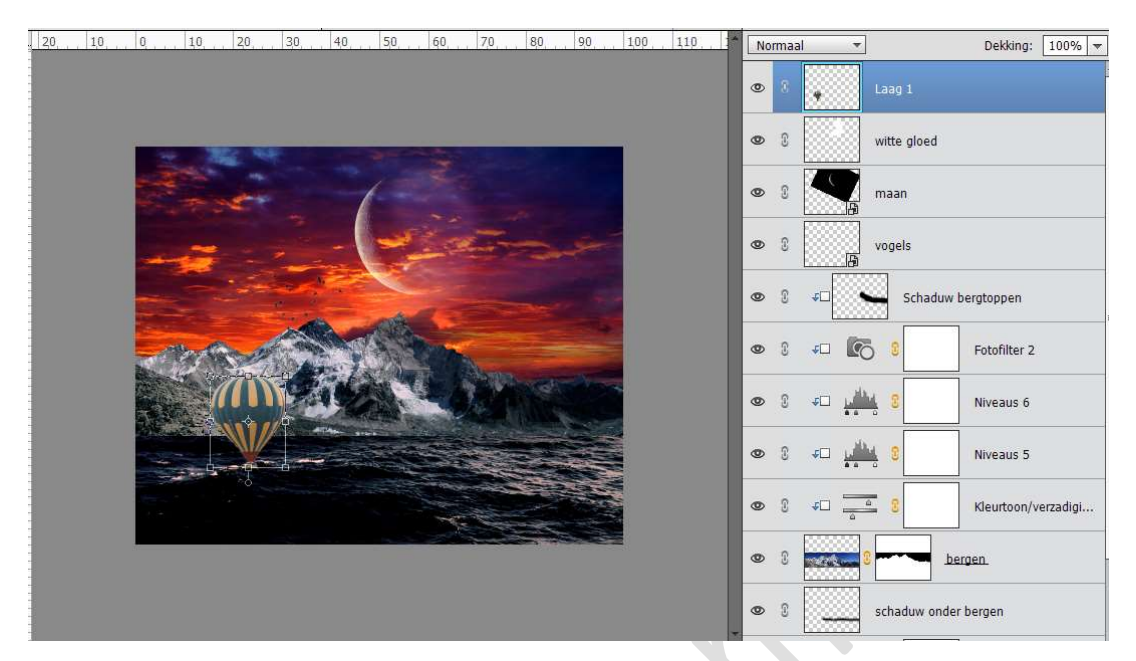

24. Ons water aan de linkerkant is iets te zwart.
Activeer het laagmasker van Aanpassingslaag Niveaus 4.
Neem een zacht zwart penseel en ga met dit penseel over de donkerste plaatsen van de Oceaan aan de linkerzijde.

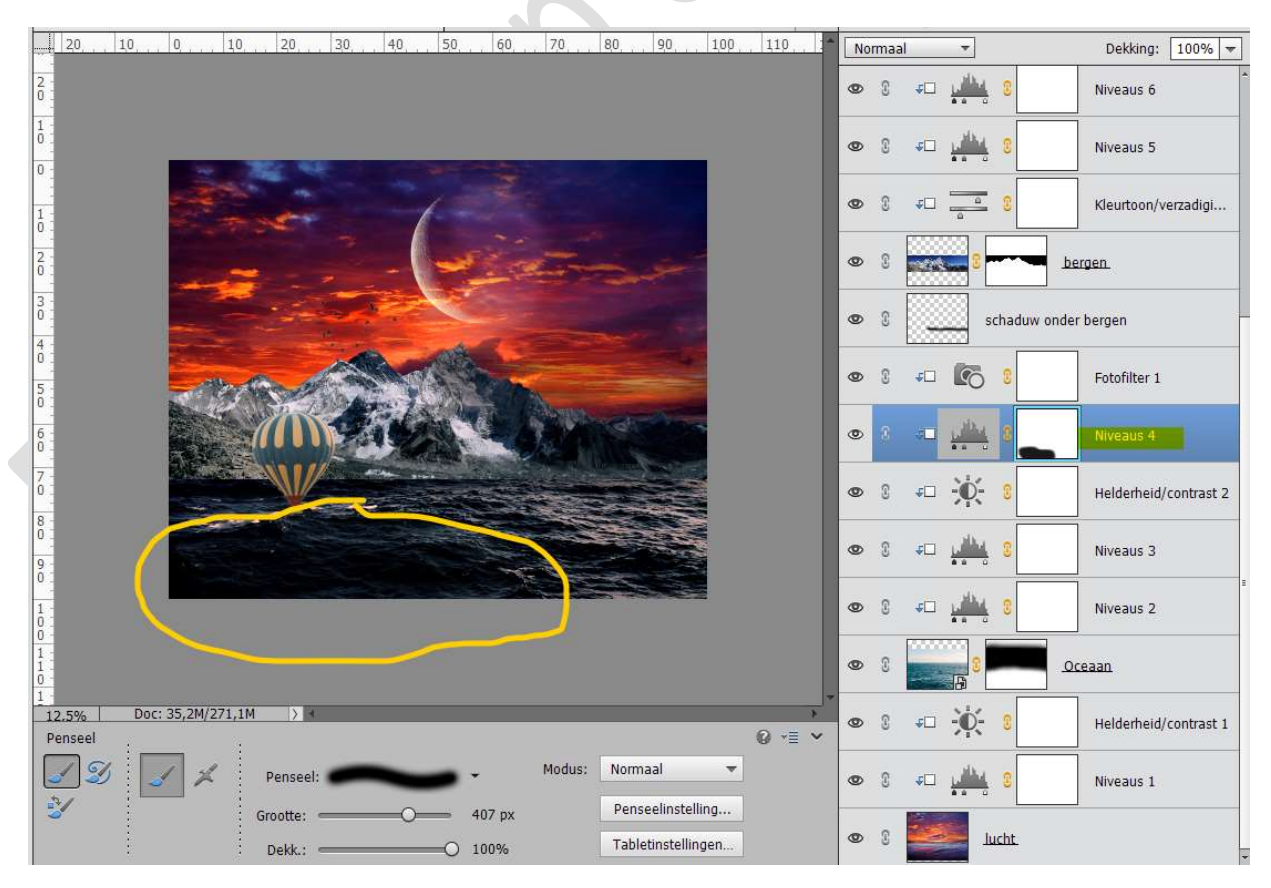

![](_page_13_Picture_0.jpeg)

pse

PSE- Atmosfeer in de lucht

25. We gaan verder werken aan onze luchtballon1. Plaats een nieuwe laag "Schaduw ballon" boven de laag luchtballon1 met Uitknipmasker.

Zet Voorgrondkleur op zwart

Neem een zacht penseel en schilder met dit penseel over de rechterkant van de ballon. Zet de laagdelrbing op 62%

Zet de **laagdekking** op **62%**.

![](_page_13_Figure_7.jpeg)

Koppel de laag luchtballon1 met de laag schaduw ballon.

26. Dupliceer deze beide lagen en wijzig de naam naar luchtballon2
 Verklein (B: 25% – H: 25%) deze en plaats deze <u>tussen de twee hoge</u> <u>bergen</u>.

Zet de laagdekking van de laag luchtballon2 op 60%

![](_page_13_Picture_11.jpeg)

![](_page_14_Picture_0.jpeg)

![](_page_14_Picture_2.jpeg)

27. **Dupliceer** de luchtballon 1 met schaduw ballon en noem deze **luchtballon3**.

**Plaats** deze lagen **bovenaan** in uw lagenpalet. Plaats deze aan de **linkerkant van de berg**, tegen de vogels. Pas de **grootte (b:50% en H: 50%)** aan en zet de **dekking** op **65%** 

![](_page_14_Figure_5.jpeg)

28. Dupliceer de luchtballon 3 met schaduw ballon en noem deze luchtballon 4.

Plaats deze aan de **linkerzijde**. Zet de **laagdekking** op **50%** 

![](_page_14_Picture_8.jpeg)

![](_page_15_Picture_0.jpeg)

![](_page_15_Picture_1.jpeg)

29. Dupliceer de lagen luchtballon2 met schaduw ballon.

Plaats deze bovenaan in lagenpalet en noem deze luchtballon5
Plaats deze links, tussen de 2 bergen, zie afbeelding hieronder.
Zet de laagdekking op 75%

![](_page_15_Figure_5.jpeg)

30. Plaats de laag Textuur in uw lagenpalet bovenaan.
 Maak deze passend aan uw werkdocument.
 Zet de Overvloeimodus op Lichter en de laagdekking op 30%

![](_page_15_Figure_7.jpeg)

![](_page_16_Picture_0.jpeg)

pse

PSE- Atmosfeer in de lucht

31. Laad het bijgevoegde penseel in uw PSE. Zet Voorgrondkleur op Wit. Kies het 5<sup>de</sup> penseel "Pincel muestreado 6" Zet de grootte op 500px Plaats bovenaan een nieuwe laag en noem deze Wolken1 Klik aan de linkerzijde.

![](_page_16_Figure_4.jpeg)

Plaats deze laag onder de laag Luchtballon1 Doe CTRL+T en vergroot deze B:150% - H:150%

![](_page_16_Figure_6.jpeg)

![](_page_17_Picture_0.jpeg)

![](_page_17_Picture_2.jpeg)

32. Plaats onder de laag Schaduw onder bergen een nieuwe laag en noem deze Wolken2

Neem **hetzelfde penseel** en klik **rechts** op uw werkdocument. Doe CTRL+T → B:200% en H: 200%

Laat deze beetje dalen, zodat mooi achter de bergen zit.

![](_page_17_Picture_6.jpeg)

Als a goed kijkt naar de afbeelding, ziet u dat er op water wat van dat penseel aanwezig is.

Neem een zachte gum en verwijder deze.

![](_page_17_Picture_9.jpeg)

Pagina 18

![](_page_18_Picture_0.jpeg)

![](_page_18_Picture_1.jpeg)

33. Plaats bovenaan een nieuwe laag en noem deze Wolken3

Ga terug naar uw **penseel** van **daarjuist** en zet deze op **2500 px**. Klik nu aan de **rechterkant** van uw werkdocument en plaats dit penseel.

![](_page_18_Figure_5.jpeg)

34. Plaats **bovenaan** in uw lagenpalet de **Afbeelding "Sterrennacht textuur**".

Maak deze **passend** aan uw werkdocument. **Hang** een **laagmasker** aan deze laag.

Neem een zacht zwart penseel en verwijder de onderste helft met dit penseel, tot ongeveer aan de punten van de bergen.

![](_page_18_Picture_9.jpeg)

![](_page_19_Picture_0.jpeg)

![](_page_19_Picture_1.jpeg)

PSE- Atmosfeer in de lucht Zet de **Overvloeimodus** op **Zwak Licht** en de **laagdekking** op **40%** 

![](_page_19_Picture_3.jpeg)

35. Plaats bovenaan een nieuwe laag en noem deze wit. Neem een zacht wit penseel van 2500 px.
Klik met dit penseel op de ballon aan het water.

![](_page_19_Figure_5.jpeg)

![](_page_20_Picture_0.jpeg)

![](_page_20_Picture_1.jpeg)

PSE- Atmosfeer in de lucht Zet de **Overvloeimodus** op **zwak licht** en de **dekking** op **25%** 

![](_page_20_Picture_3.jpeg)

36. Plaats bovenaan een Aanpassingslaag Fotofilter → Rood → Dichtheid: 10%

![](_page_20_Picture_5.jpeg)

37. Plaats daarboven nog een Aanpassingslaag Fotofilter → Geel → Dichtheid: 17%

![](_page_20_Picture_7.jpeg)

![](_page_21_Picture_0.jpeg)

![](_page_21_Picture_1.jpeg)

38. Plaats daarboven nog een Aanpassingslaag Verloop toewijzen → Voorgrondkleur op zwart (#000000) en Achtergrondkleur op #ff6000

Zet de Overvloeimodus op Zwak Licht en laagdekking op 17%.

![](_page_21_Figure_5.jpeg)

39. Plaats daarboven nog een Aanpassingslaag Verloop toewijzen →
 Voorgrondkleur op zwart (#000000) en Achtergrondkleur op
 #ff6000

Zet nu de **Overvloeimodus** op **Bleken** en **laagdekking** op **20%**.

![](_page_21_Picture_8.jpeg)

![](_page_22_Picture_0.jpeg)

![](_page_22_Picture_2.jpeg)

40. Plaats daarboven een **Opvullaag Volle kleur # f06b00**. Zet de **Overvloeimodus** op **Zwak licht** en de **laagdekking** op **13%** 

![](_page_22_Picture_4.jpeg)

41. Onze Atmosfeer in de lucht is klaar. Werk af naar keuze en vergeet uw naam niet. Sla op als PSD: max. 800 px aan langste zijde Sla op als JPEG: max. 150kb

Veel plezier ermee NOTI